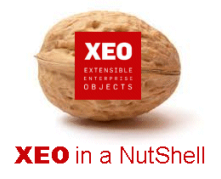

## Introdução

A documentação XEO in a NutShell é criada a partir de exemplos desenvolvidos sobre o XEO Studio, podendo ser replicada por qualquer utilizador a partir de uma release do XEO Studio.

Aconselhamos a leitura do documento - <u>XEO in a NutShell</u> – que explica como criar o ambiente para replicar os exemplos reportados na documentação.

## Passo 1:

No package onde se pretende criar uma Lista de Valores, seleccionar a opção

New->XEO Lov file.

| bodef                                                                                                    |                                                                                                    |                                               |   |                                                                                                    |                                       |
|----------------------------------------------------------------------------------------------------|----------------------------------------------------------------------------------------------------|-----------------------------------------------|---|----------------------------------------------------------------------------------------------------|---------------------------------------|
| 1 B CM\$1.0                                                                                                    | New                                                                                                    | (08.0×0                                       |   | Project                                                                                                    |                                       |
| B-CS HORARIC                                                                                                    | Ge Inte<br>Show In                                                                                      | Alt+Shift+W                                   | , | XEO Project                                                                                                    |                                       |
| Prime Prime P                                                                                                    | Copy<br>Copy Qualified Name<br>Paste<br>Senser Fron Context<br>Build Path<br>Nove<br>Renames<br>Sensers | Orl+C<br>Orl+V<br>Delete<br>Orl+Alt+Shift+Dow |   | PTD Ptie Polder Style Style Sty |                                       |
| log                                                                                                    | Refresh                                                                                                 | F5                                            | 1 | XEO Package                                                                                                    |                                       |
| Construction Construction C |                                                                                                    | C##                                           |   | ECO Web Component ECO Web Viewer Example                                                                                                    |                                       |
|                                                                                                    |                                                                                                    |                                               |   | Sother                                                                                                    | CbH+N<br>ttribute>VAL<br>cpression>VA |
| S MEUPA                                                                                                    | Properties                                                                                              | Alt + Enter                                   |   |                                                                                                    |                                       |

# Passo 2:

Indicar o nome da Lista de Valores

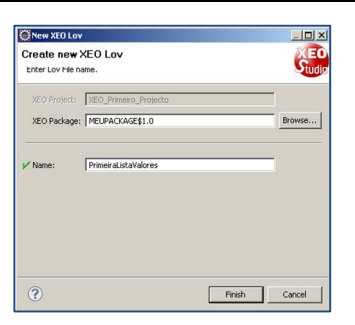

#### Passo 3:

Definir os items da lista de Valores.

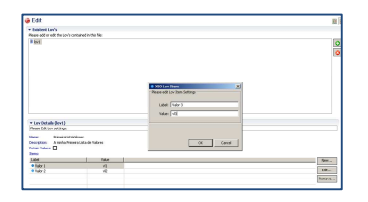

#### Passo 4:

Finalizada a definição, a lista de valores poderá ser usada em qualquer objecto do projecto.

Para isso, bastará que na definição dos atributos, na opção LOV, seleccionar o ficheiro criado.

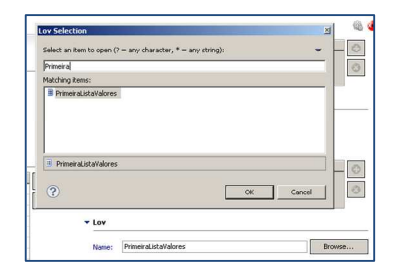

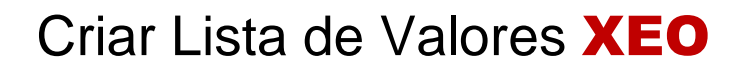

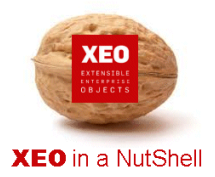

# Obrigado.

# Informação:

Autor: Daniel Silva (daniel.silva@itds.pt)

Data Documento: 25/10/2010

Versão XEO Core: 3.1

Versão XEOStudio: 1.0

http://www.xeo.pt

http://www.itds.pt

| Telefone: | +351 211 201 212 |
|-----------|------------------|
| Fax:      | +351 211 201 224 |
| Email:    | SupXEO@itds.pt   |

O XEO torna tudo tão fácil que o difícil é imaginar o quanto ...